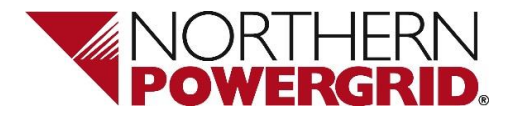

## OneLogin

## A Guide to Tracing using iSMART

**Version Control** 

Version: Version Date: Author: Classification 1.0 05/06/2023 Liz Patterson and Andrew Duffy Public

## **Table of Contents**

| 1. | Interim Steps to Tracing using iSMART |
|----|---------------------------------------|
|----|---------------------------------------|

## 1. Interim Steps to Tracing using iSMART

| Step | Instructions                                                                                                    | Example                                                                                                    |
|------|----------------------------------------------------------------------------------------------------|----------------------------------------------------------------------------------------------------|
| 1    | Start by searching for the area you are                                                                               |                                                                                                    |
|      | working on.<br>Either post code or sub station will do.                                                               | Search Layers info info informatic<br>Standard Custom Search Search Search type 1.1 Asset - S/S Cor Site Name or No. richmond regency And locations within View Map Max. results 100 Result Color                                             |
| 2    | Once you have located the area you                                                                                    | Clear Search                                                                                                    |
|      | Under NPG assets click on the small plus<br>sign and you will see the LV Feeders,                                     | VPG Assets      NPG Operational Regions      Cables and Conductors                                                                                                    |
|      | Then tick the LV feeders option and then click on update this will enable you to be able to see circuits.             | <ul> <li>V V Ducts and Earths</li> <li>V V Overhead</li> <li>V V Ground Mounted Assets</li> <li>V V Support Mounted Assets</li> <li>V V Joints and Terminations</li> <li>V V Connection</li> <li>V V LV Feeders, HV / EHV Circuits</li> </ul> |
| 3    | Once you have located to the area you are<br>working on you must then select the cable<br>you require the trace from. | Play Area                                                                                                    |
| 4    | Choose the select feature option from the<br>pallet on your left hand side and click on the<br>cable you have chosen. |                                                                                                    |

| Step | Instructions                                                    | Example                                                                                                    |
|------|-----------------------------------------------------------------|----------------------------------------------------------------------------------------------------|
| 5    | This box will appear with details of the                        |                                                                                                    |
|      | assets you have chosen.<br>Click again on the LV feeder option. | Image: Select Feature         Image: Select Feature         Image: Select Feature <td< th=""></td<> |
| 6    | Once the feeder details are displayed in the                    |                                                                                                    |
|      | INFO tab open the attributes section and                        |                                                                                                    |
|      | find Circuit ID.                                                | Search 📚 Layers 🕜 Info                                                                                                    |
|      | Copy this number (ctrl +c).                                     | Click a link to view feature info                                                                                                    |
|      |                                                                 |                                                                                                    |
|      |                                                                 | V Feeder                                                                                                    |
|      |                                                                 | 2 N 176491471                                                                                                    |
|      |                                                                 | ▼ Summary                                                                                                    |
|      |                                                                 | Label:                                                                                                    |
|      |                                                                 | Layer Name: XXEAM_LV_CIRCUIT_V                                                                                                    |
|      |                                                                 | Unique ID : 176491471                                                                                                    |
|      |                                                                 | Style : MLV Feeder [20952]                                                                                                    |
|      |                                                                 | Attributes                                                                                                    |
|      |                                                                 | Circuit ID: 141506356.5                                                                                                    |
|      |                                                                 | Circuit Name: 5                                                                                                    |
|      |                                                                 | Operating Voltage*: 230 Start Asset ID: DIVB-00093854                                                                                                    |
|      |                                                                 |                                                                                                    |
|      |                                                                 | Geometry Information                                                                                                    |
|      |                                                                 | Attachments (0)                                                                                                    |
|      |                                                                 |                                                                                                    |
| 7    | Go back into the search option on your right                    |                                                                                                    |
|      | hand side and select option 6:1a                                |                                                                                                    |
|      | Make our you called the man antion                              | Search Eavers II Info Contact                                                                                                    |
|      | Make sure you select the map option.                            | Standard Custom                                                                                                    |
|      |                                                                 | ♥ Search                                                                                                    |
|      |                                                                 | Search type 6.1a LV Cables by f                                                                                                    |
|      |                                                                 | Feeder ID - LV Mains                                                                                                    |
|      |                                                                 | And locations within                                                                                                    |
|      |                                                                 | Map                                                                                                    |
|      |                                                                 | O Selected/Temp Geometry                                                                                                    |
|      |                                                                 | Max, results 100 Result Color                                                                                                    |
|      |                                                                 | Clear Search                                                                                                    |
|      |                                                                 | e clear Search                                                                                                    |
|      |                                                                 |                                                                                                    |

| Step | Instructions                                                                                                    | Example                                                                                                    |  |
|------|----------------------------------------------------------------------------------------------------|----------------------------------------------------------------------------------------------------|--|
| 8    | Paste the number into the search bar                                                                                                    |                                                                                                    |  |
|      | (ctrl+v)                                                                                                    | A Gerrah Stavara A Info A Thomatic                                                                                                    |  |
|      |                                                                                                    | Search Search                                                                                                    |  |
|      | Click on Search.                                                                                                    | Standard Custom                                                                                                    |  |
|      |                                                                                                    | ▼ Search                                                                                                    |  |
|      |                                                                                                    | Search type 6.1a LV Cables by f                                                                                                    |  |
|      |                                                                                                    | Feeder ID - LV Mains 141506356.5                                                                                                    |  |
|      |                                                                                                    |                                                                                                    |  |
|      |                                                                                                    |                                                                                                    |  |
|      |                                                                                                    |                                                                                                    |  |
|      |                                                                                                    | Selected/Temp Geometry                                                                                                    |  |
|      |                                                                                                    |                                                                                                    |  |
|      |                                                                                                    | Max. results 100 Result Color                                                                                                    |  |
|      |                                                                                                    | Clear Search                                                                                                    |  |
|      |                                                                                                    |                                                                                                    |  |
| 0    | The whole feeder should now be                                                                                                    |                                                                                                    |  |
| 3    | highlighted                                                                                                    |                                                                                                    |  |
|      |                                                                                                    |                                                                                                    |  |
|      |                                                                                                    | LB60                                                                                                    |  |
|      |                                                                                                    |                                                                                                    |  |
|      |                                                                                                    |                                                                                                    |  |
|      |                                                                                                    |                                                                                                    |  |
|      |                                                                                                    |                                                                                                    |  |
|      |                                                                                                    |                                                                                                    |  |
|      |                                                                                                    |                                                                                                    |  |
|      |                                                                                                    |                                                                                                    |  |
|      |                                                                                                    |                                                                                                    |  |
|      |                                                                                                    |                                                                                                    |  |
|      |                                                                                                    |                                                                                                    |  |
|      |                                                                                                    |                                                                                                    |  |
| 10   | Search results are listed at bottom of sereen                                                                                                    |                                                                                                    |  |
| 10   |                                                                                                    |                                                                                                    |  |
|      | Results can be re-ordered by selecting the He                                                                                                    | eader Text e.g. "Conducting Section Type" or "Installed Length                                                                                     |  |
|      | (m)".                                                                                                    |                                                                                                    |  |
|      |                                                                                                    |                                                                                                    |  |
|      | Number of results: 13                                                                                                    | Generato Report Select All Clear Results                                                                                                    |  |
|      | Feeder ID         Feeder Name         Conducting Section Ty<br>141506355.5         Write FRIARS WALK - TX 1 - UVB 1 - W 5         LV - 0.3 SQ.III. ALUMINI                                                                                                    | ype* SPID EANID Installed Length (m)<br>MM - 5 CORE 141252076 NCC55-26653833 1.19 № G                                                              |  |
|      | 141506355.5         WHITE FRIARS WALK - TX 1 - LVB 1 - W 5         LV - 0.3 SQ.IN. ALUMINI<br>141506355.3           141506355.3         WHITE FRIARS WALK - TX 1 - LVB 1 - W 5         LV - 185 SQ.MM WAVER                                                                                    | ILM - 5 CORE 141165138 NCC5-30905105 20.78 4 0<br>ORI - 3 CORE 141253082 NCC5-36658399 112.18                                                      |  |
|      | 141306356.5 WHITE FRIARS WALK - Y. 1 - UNE 1 - W 5 LV - 300 SQ,MM WAVEF<br>141306356.5 WHITE FRIARS WALK - Y. 1 - UNE 1 - W 5 LV - 300 SQ,MM WAVEF<br>141506356.5 WHITE FRIARS WALK - Y.1 - UNE 1 - W 5 LV - 300 SQ,MM WAVEF                                                                   | UNIX - 2 CORE 14122/081 NUCL=2468/898 350.4<br>ORX - 3 CORE 141252084 NUCL=3465991 2.24<br>08.1 - 3 CORE 141252085 NUCL=34653992 39.71 4           |  |
|      | 141306356.5         WHITE FRIARS WALK - TX 1 - LVB 1 - W 5         LV - 300 SQ.MM WAVEFI           141506356.5         WHITE FRIARS WALK - TX 1 - LVB 1 - W 5         LV - 300 SQ.MM WAVEFI                                                                                                    | ORM - 3 CORE 141252083 NCC5-26863900 2.18 4 9<br>ORM - 3 CORE 141252077 NCC5-26863934 124.65                                                       |  |
|      | Image: status         WTILE FRUMES WALK - TX I - LVB I - W 3         LV - 300 SQLMM WAREFO           141506356.5         WHITE FRUMES WALK - TX I - LVB I - W 3         LV - 35 SQLMM WAREFO           141506356.5         WHITE FRUMES WALK - TX I - LVB I - W 3         LV - 35 SQLMM WAREFO | MR - 3 cone 14122079 INCCS-2080393 20.27 ↓ ↓ ↓<br>RM - 3 CORE 141232073 NCCS-2080390 66.18 ↓ ↓ ↓<br>N - 3 CORE 141232079 INCCS-2080396 66.38 ↓ ↓ ↓ |  |
|      | 141506356.5 WHITE FRIARS WALK - TX 1 - LVB 1 - W 5 LV - 95 SQ.MM WAVEFO<br>141506356.5 WHITE FRIARS WALK - TX 1 - LVB 1 - W 5 LV - 95 SQ.MM WAVEFO                                                                                                    | MH - 3 CORE 141165148 NCC5-30908115 70.26 4 4 4 4 A A A A A A A A A A A A A A A                                                                    |  |
|      |                                                                                                    |                                                                                                    |  |
|      | e Info Panel.                                                                                                    |                                                                                                    |  |
|      |                                                                                                    |                                                                                                    |  |
|      | Note – First de-select all currently selected ca                                                                                                    | able.                                                                                                    |  |
|      |                                                                                                    |                                                                                                    |  |

| Step | Instructions                                                                                              | Example                                                                                                    |
|------|----------------------------------------------------------------------------------------------------|----------------------------------------------------------------------------------------------------|
| 11   | Selected cables will change colour                                                                        |                                                                                                    |
|      |                                                                                                    | Search       Layers       Info       Thematics         Click a link to view feature info       Info       Info       Info       Info         Click a link to view feature info       Info       Info       Info       Info       Info         Start       Info       Info       Info       Info       Info       Info       Info         Start       Info       Info                                                                                                    |
| 12   | Select each cable in turn and de-select any which are not required until only the direct route is listed. | LV Feeder                                                                                                    |
|      |                                                                                                    | → 176491471                                                                                                    |
|      | <b>Note</b> – Take care whilst identifying short cables and navigate to them if necessary.                | Image: Second second second |
| 13   | To export the information into an Excel                                                                   |                                                                                                    |
|      | spreadsneet select the icon at the top of the page.                                                       |                                                                                                    |
|      |                                                                                                    | Export Map View                                                                                                    |
|      |                                                                                                    | F. CANUT PNG V Export                                                                                                    |
|      |                                                                                                    | Export Selected Features                                                                                                    |
|      |                                                                                                    |                                                                                                    |
|      |                                                                                                    |                                                                                                    |
|      |                                                                                                    |                                                                                                    |
| 14   | Once you have clicked on export the                                                                       |                                                                                                    |
|      | downloads box will appear.                                                                                | A to t= to 1                                                                                                    |
|      | Click on open file.                                                                                       | Downloads 🗈 Q … 🖈                                                                                                    |
|      |                                                                                                    | evport (4) csv                                                                                                    |
|      |                                                                                                    | Open file                                                                                                    |
|      |                                                                                                    |                                                                                                    |
| 15   | You can then rename the file and save it.                                                                 |                                                                                                    |
|      |                                                                                                    | XX8L_LV_CACHE_VE_PUB<br>Conducting Section Type* LABEL Installed Length (m) Source Site Name Feeder Name                                                                                                    |
|      |                                                                                                    | LV - 300 SQ.MM WAVEFORM - 3 CORE         NCCS-26663894         124.65         RICHMOND REGENCY         WHITE FRIARS WALK - TX 1 - LVB 1 - W 5           LV - 95 SQ.MM WAVEFORM - 3 CORE         NCCS-26663896         66.28         RICHMOND REGENCY         WHITE FRIARS WALK - TX 1 - LVB 1 - W 5           LV - 0.3 SQ.MM WAVEFORM - 3 CORE         NCCS-26663896         66.28         RICHMOND REGENCY         WHITE FRIARS WALK - TX 1 - LVB 1 - W 5           LV - 0.3 SQ.MM WAVEFORM - 3 CORE         NCCS-36063105         20.78         RICHMOND REGENCY         WHITE FRIARS WALK - TX 1 - LVB 1 - W 5                                                                                                    |
|      |                                                                                                    |                                                                                                    |